Below are instructions on how to complete a district transfer form.

STEP 1: Visit <u>www.sharylandisd.org</u> and click on the <u>Eduphoria</u> link.

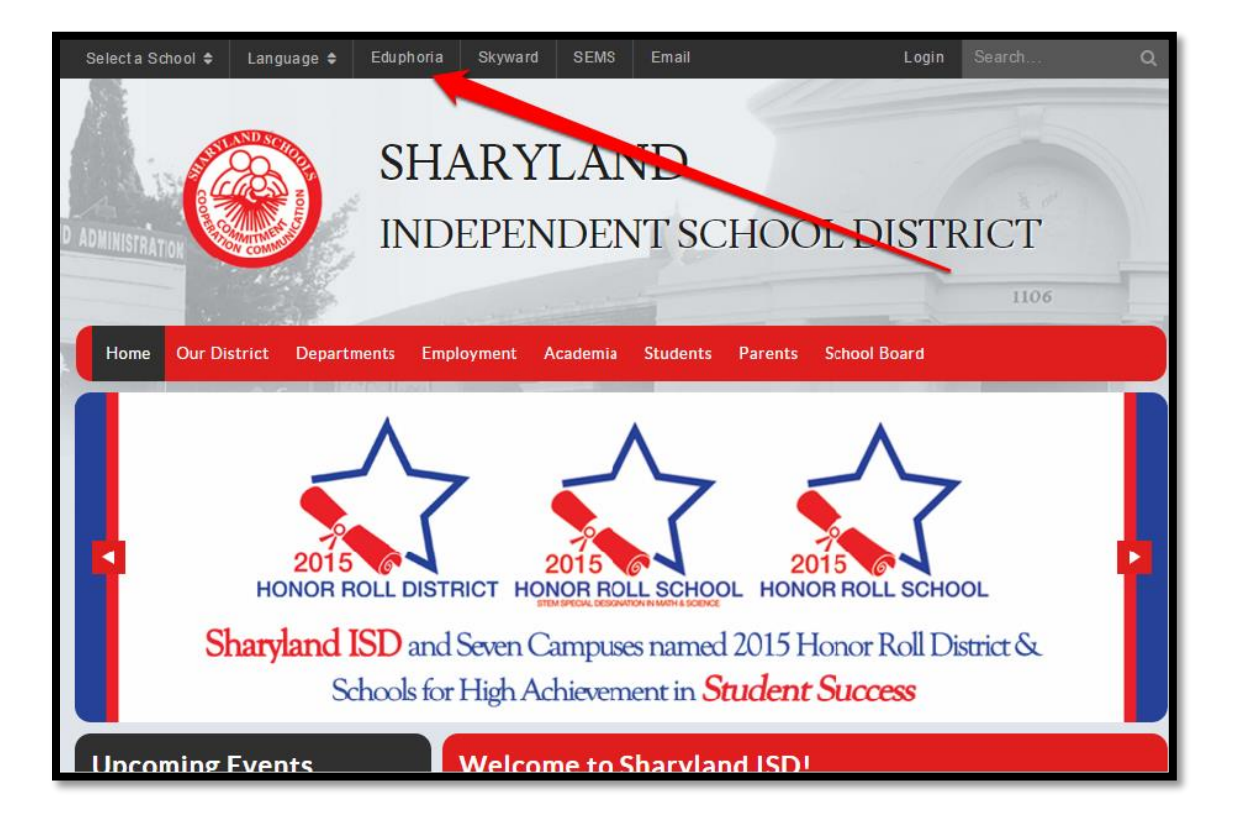

STEP 2: Sign in using your computer username and password.

| USERNAME |
|----------|
| PASSWORD |
| Sign In  |
|          |
|          |
|          |

#### STEP 3: Click Formspace.

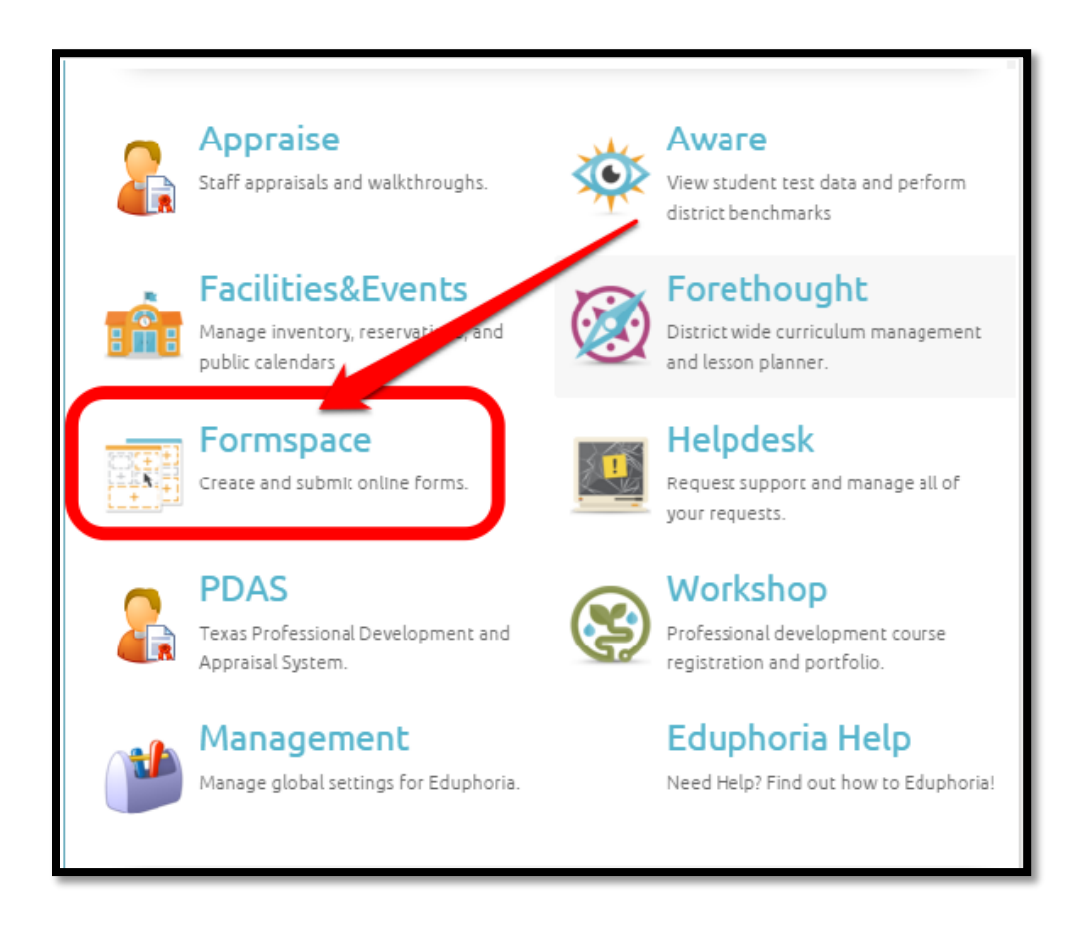

### STEP 4: Click on Submit New Form.

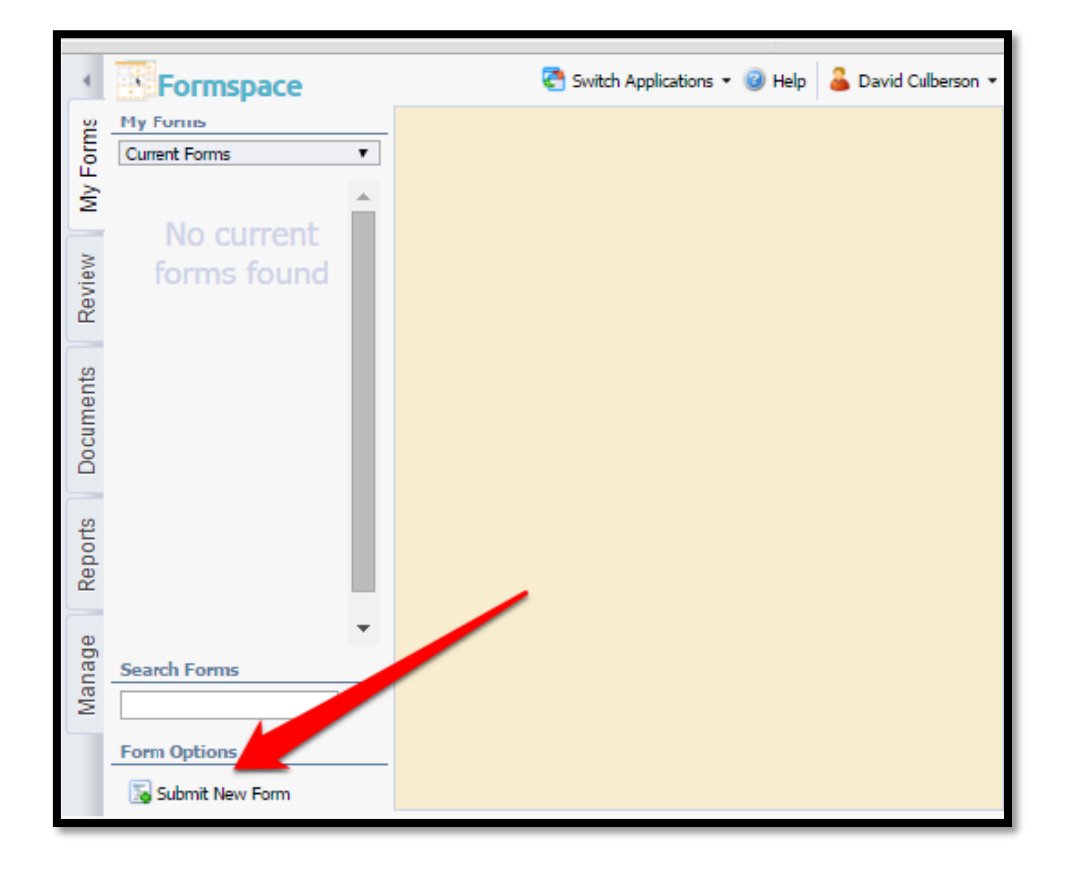

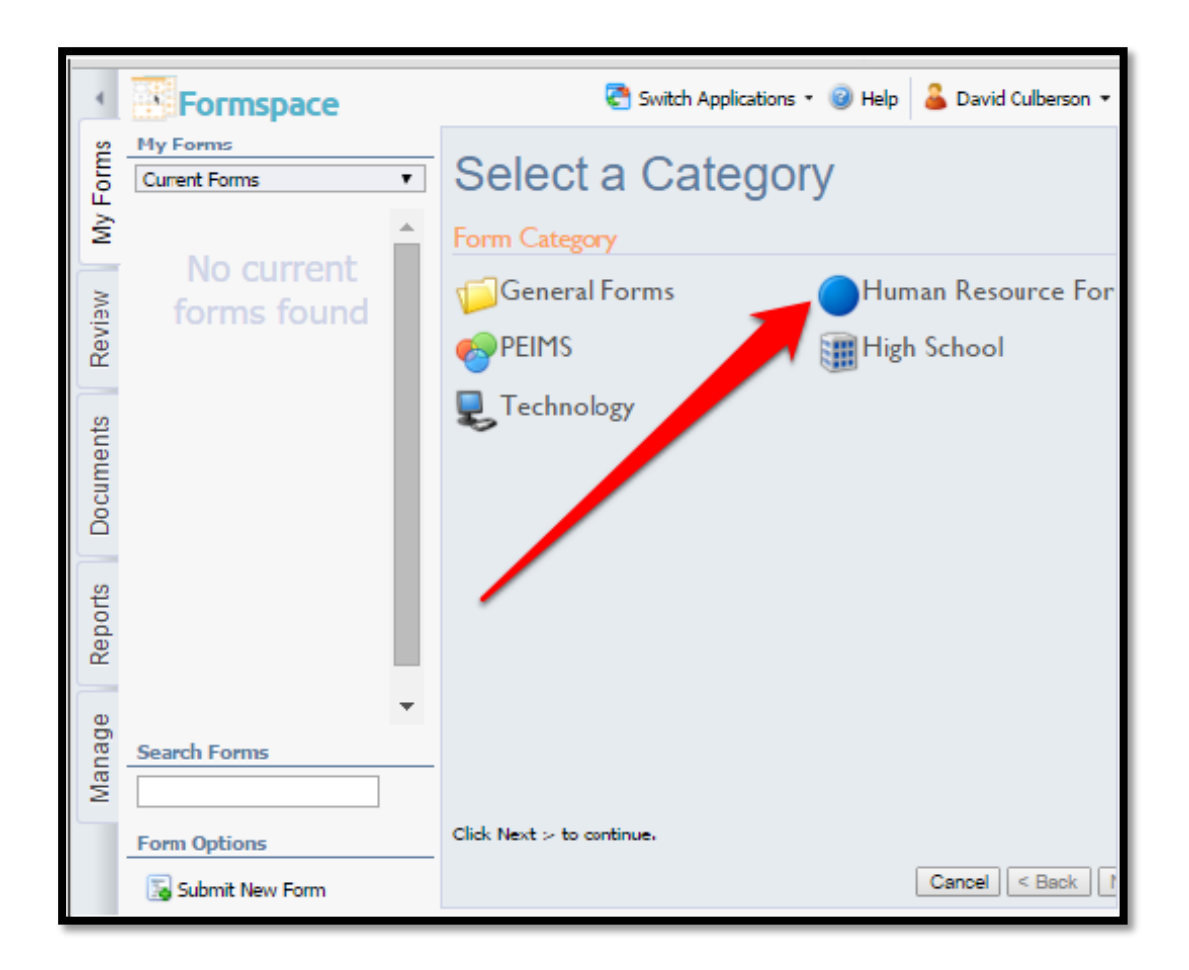

#### STEP 5: Click on Human Resource Forms.

## STEP 6: Select appropriate form <u>Paraprofessional or Professional</u>.

| 4                     | Formspace         | 😋 s                              | witch Applications 👻 🎯 Help   | 🚨 David Culberson 🔻 |
|-----------------------|-------------------|----------------------------------|-------------------------------|---------------------|
| ŝ                     | My Forms          |                                  |                               |                     |
| My Form               | Current Forms 🔹   | Select a Form                    |                               |                     |
|                       | A                 | Form Document                    |                               |                     |
| riew                  | forms found       | Exit Interview                   | Paraprofessional 7<br>Request | ransfer             |
| Reports Documents Rev |                   | Professional Transfer<br>Request | nequest                       |                     |
| 0                     | -                 |                                  |                               |                     |
| Manage                | Search Forms      |                                  |                               |                     |
| -                     | Form Options      | Click Next > to continue.        |                               |                     |
|                       | 🐻 Submit New Form |                                  | Cancel                        | < Back Next >       |

# STEP 7: Fill out the form accordingly and make sure you click on the correct <u>Submit Form</u> button located at the bottom of the transfer form.

| 4          | Formspace                               |                                                                             |
|------------|-----------------------------------------|-----------------------------------------------------------------------------|
| s          | My Forms                                | 📕 Save Draft for Later. 😂 📋 Submit Form. 🗶 Delete. 😪 F-mail 🛛 🖤 Spell Check |
| orn        | Current Forms                           |                                                                             |
| view My Fo | Professional Transfer Request 3/10/2016 | Select Current Assignment*                                                  |
| Rey        |                                         | Select Current Subject                                                      |
|            |                                         | ¥                                                                           |
| 2          |                                         | Grade Level*                                                                |
| len        |                                         | Sidue Level                                                                 |
| un         |                                         |                                                                             |
| ts Do      |                                         | Do you currently hold a masters degree in your subject area?*               |
| Repor      |                                         | First Choice                                                                |
| a          |                                         | Select Campus*                                                              |
| ag         |                                         | · · · · · · · · · · · · · · · · · · ·                                       |
| Mar        |                                         |                                                                             |
| -          |                                         | Select Subject*                                                             |
|            |                                         | τ                                                                           |
|            |                                         | Grade Level *                                                               |
|            |                                         | Second Choice                                                               |
|            |                                         | Select Campus*                                                              |
|            |                                         | ¥                                                                           |
| Į          |                                         | Select Subject*                                                             |
|            | NCORREC                                 | Grade Level*                                                                |
|            | Starch Forms                            | Are you willing to sprasor any extra curricular activities? *               |
|            | Ft in Options                           | Submit Form                                                                 |
|            | 🐻 Submit New Form                       |                                                                             |

Once submitted you will receive a notification email with a copy of your transfer form.